# Pairing Digital Vehicle Key using Mercedes me Connect App

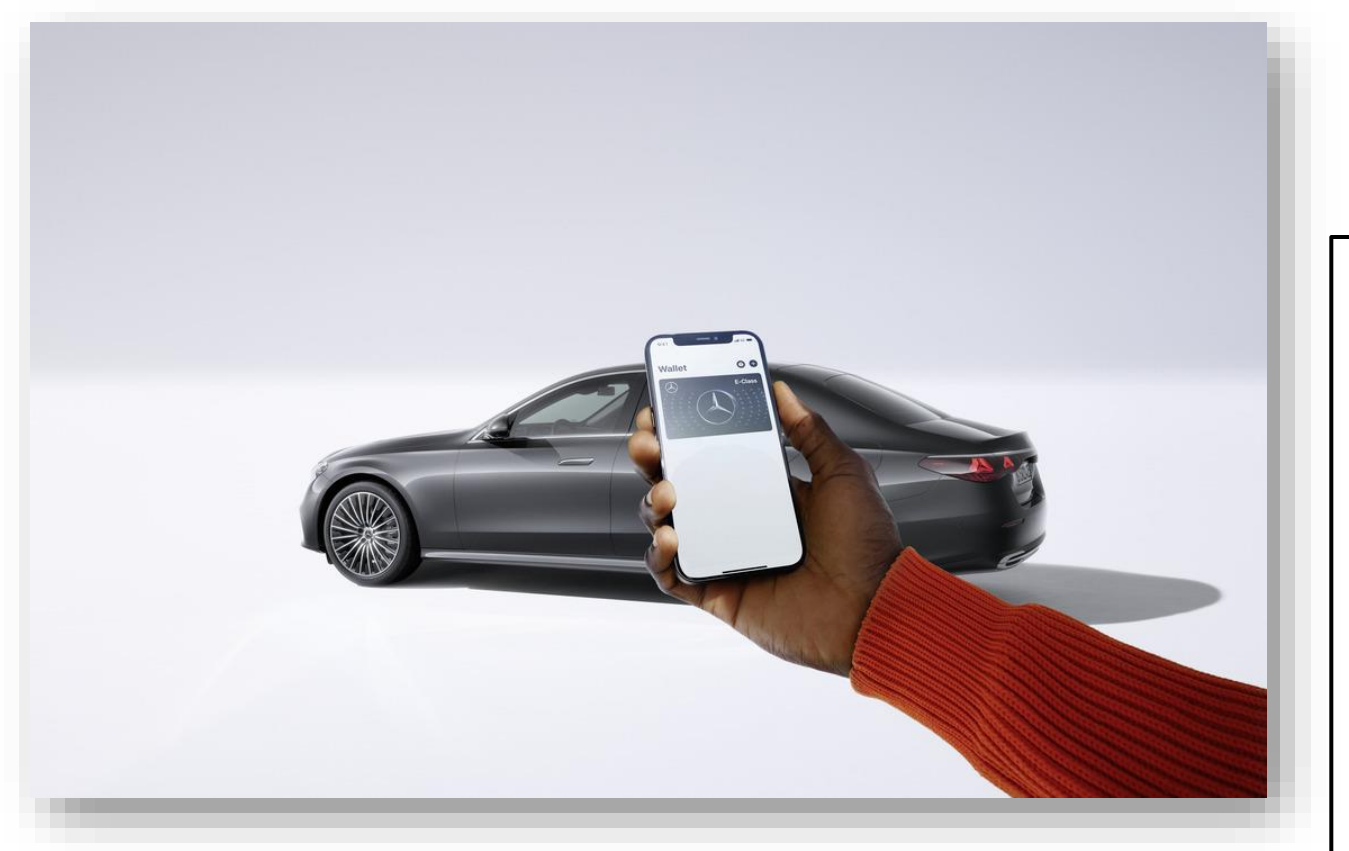

With *Mercedes-Benz Digital Vehicle Key*, users can unlock, lock, and drive their Mercedes-Benz simply with a compatible iPhone or Apple Watch. Key sharing is also possible with up to 32 devices. In doing so, the main user of the Mercedes me Connect account can assign different access for each device.

Once the customer activates Digital Vehicle Key function within their Mercedes me Connect App, instructions to begin setup of pairing to their vehicle will appear on iPhone. With the vehicle switched on and NFC activated in the system settings of the head unit, iPhone will need to be placed on the NFC charging pad to pair Digital Vehicle Key to the Apple Wallet. Adequate cell signal coverage and Bluetooth connection is required to complete the pairing process.

Customers with Apple iPhone 11 and newer with iOS 16.4 and Apple Watch Series 6 and newer will be eligible to utilize Mercedes-Benz's latest technological enhancement. Digital Vehicle Key will initially be offered for the **2024 Mercedes-Maybach EQS SUV** and **E-Class Sedan**.

### Pairing Digital Vehicle Key using MMC App

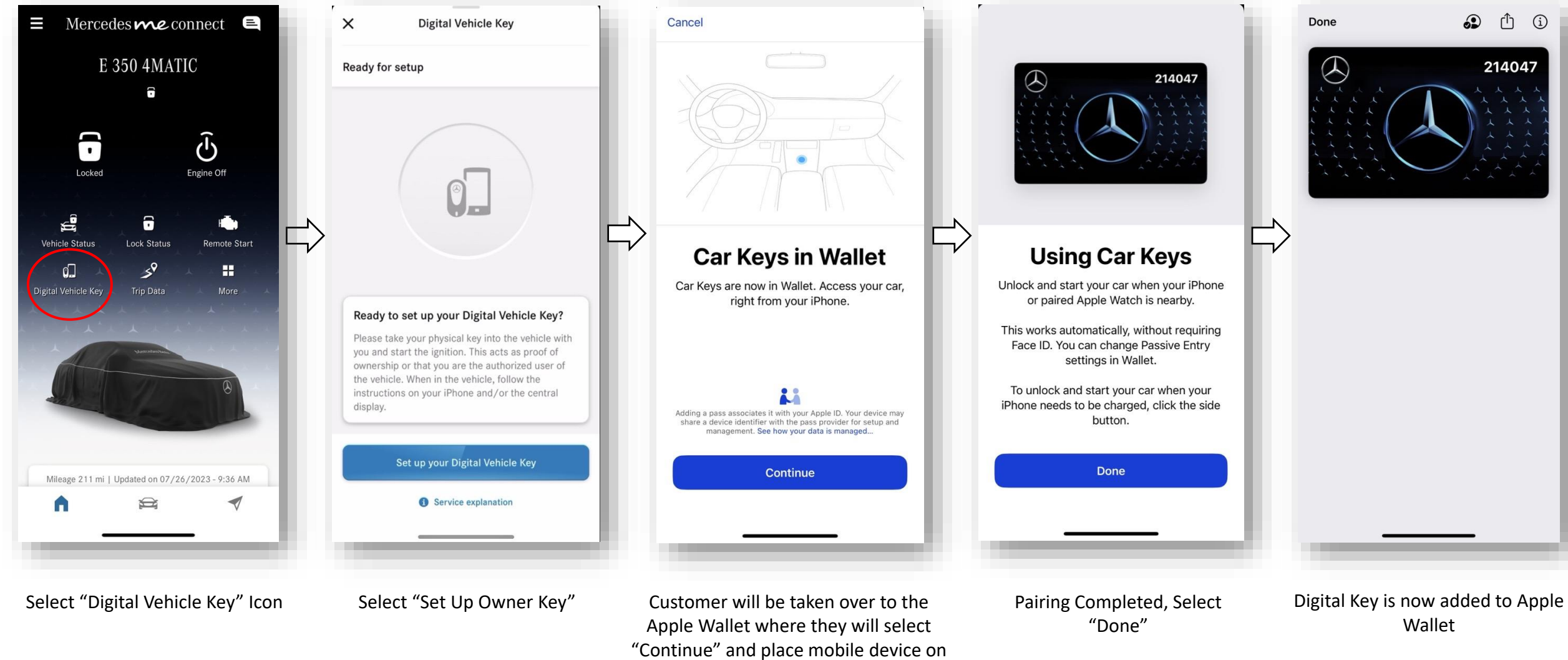

NFC charging pad in vehicle

## **Service Explanation**

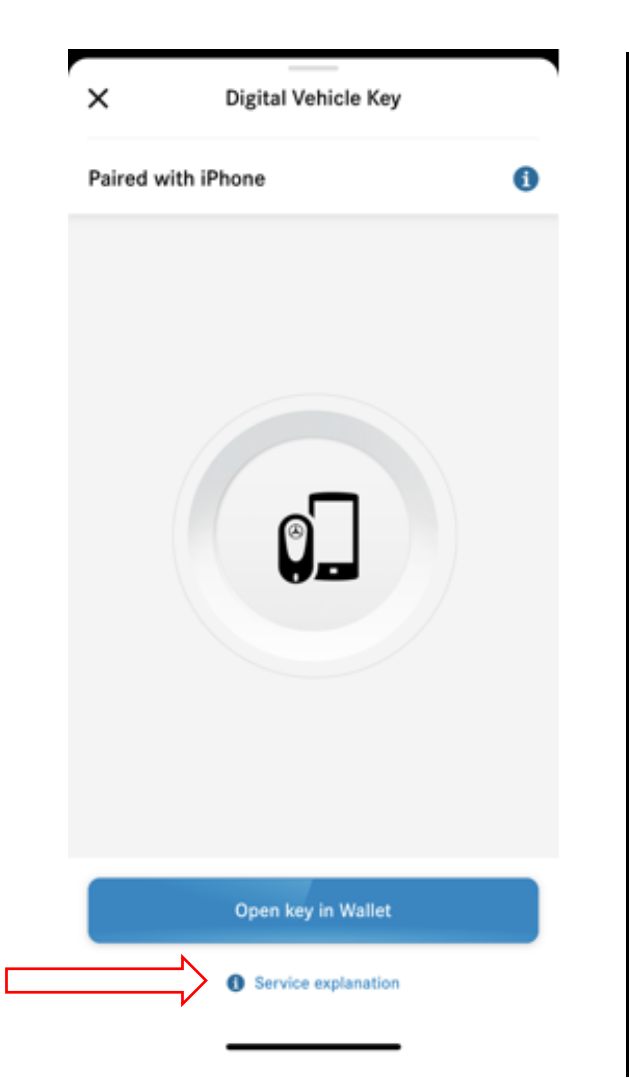

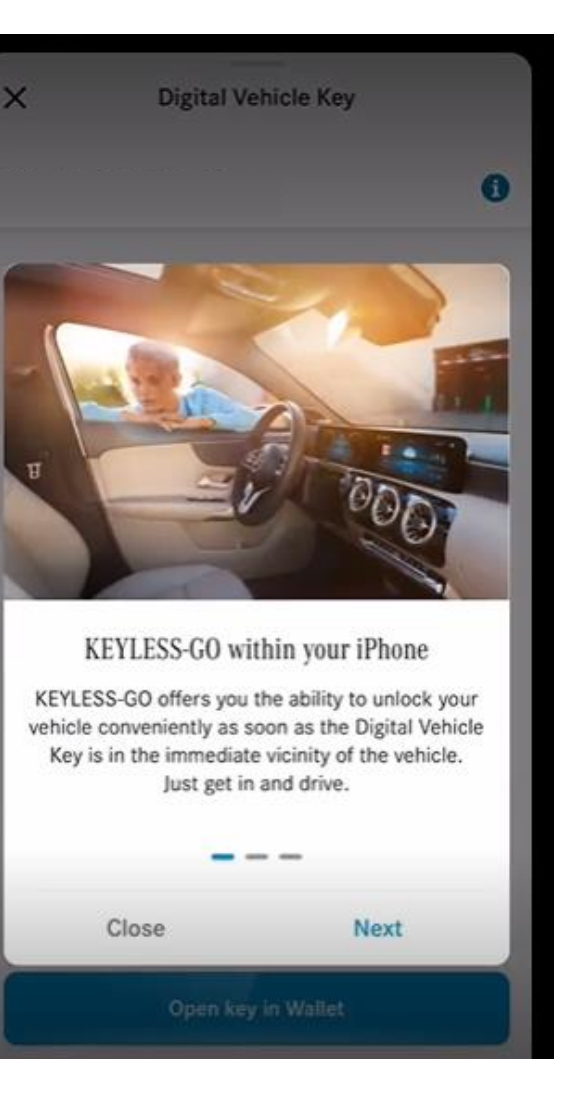

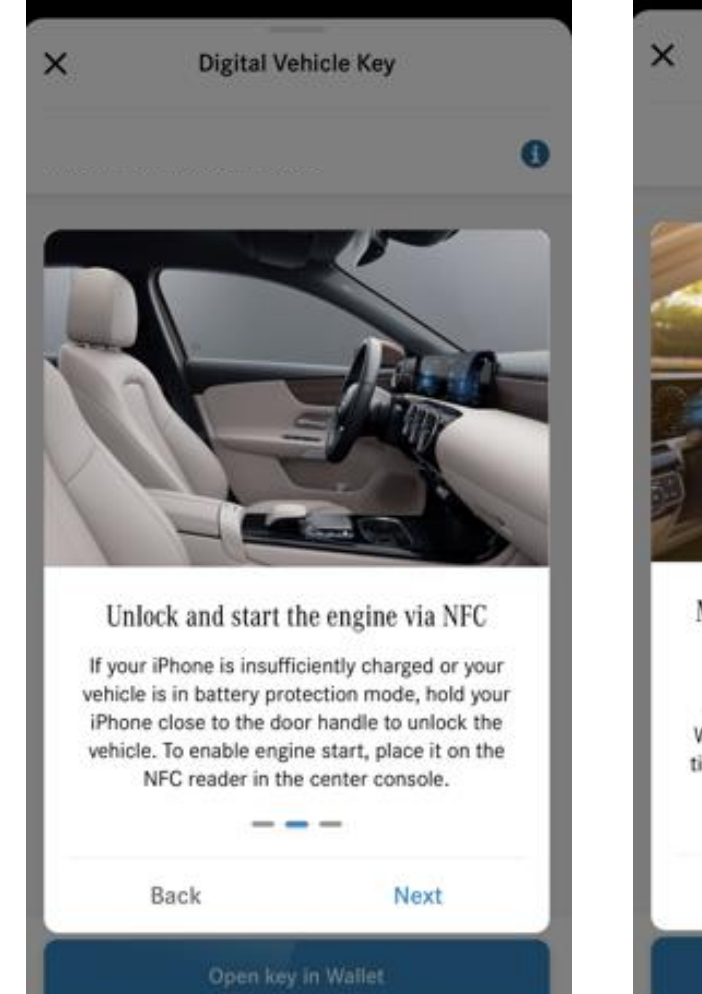

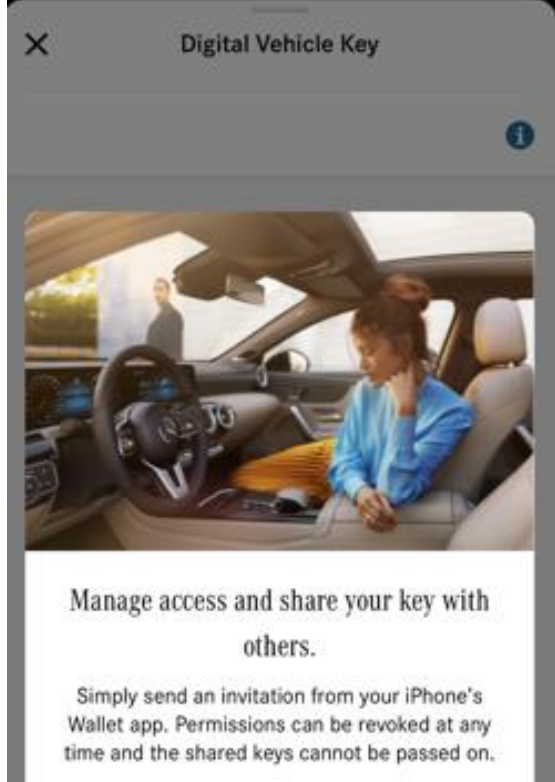

Continue

Back

# Sharing/Removing Digital Vehicle Key Access via AirDrop

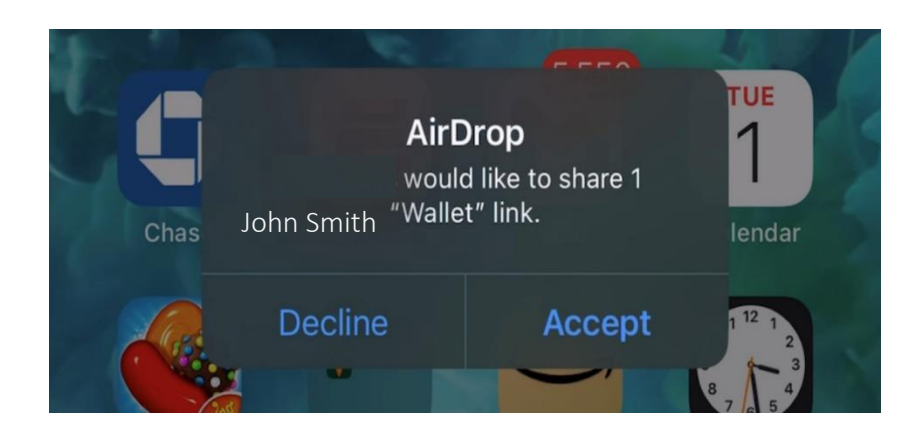

### **Adding User Notification**

Sub-User will receive an AirDrop notification to proceed with adding Digital Vehicle Key to Apple Wallet

| Wallet<br>"Mercedes-Benz 2140<br>from Wallet. | now<br>047" has been removed |
|-----------------------------------------------|------------------------------|
|                                               |                              |
| Mercedes-Benz 214047<br>Car Key               |                              |
| Key Issuer                                    | Mercedes-Benz                |
|                                               |                              |
| My Access                                     | >                            |
|                                               |                              |
| Remove Car Key                                |                              |
|                                               |                              |
|                                               |                              |
|                                               |                              |
|                                               |                              |
|                                               |                              |
|                                               |                              |
|                                               |                              |
|                                               |                              |
|                                               |                              |
|                                               |                              |

#### **User Removed Notification**

Sub-User will receive a notification when Digital Vehicle Key is removed from Wallet

### **Sharing Digital Vehicle Key Access**

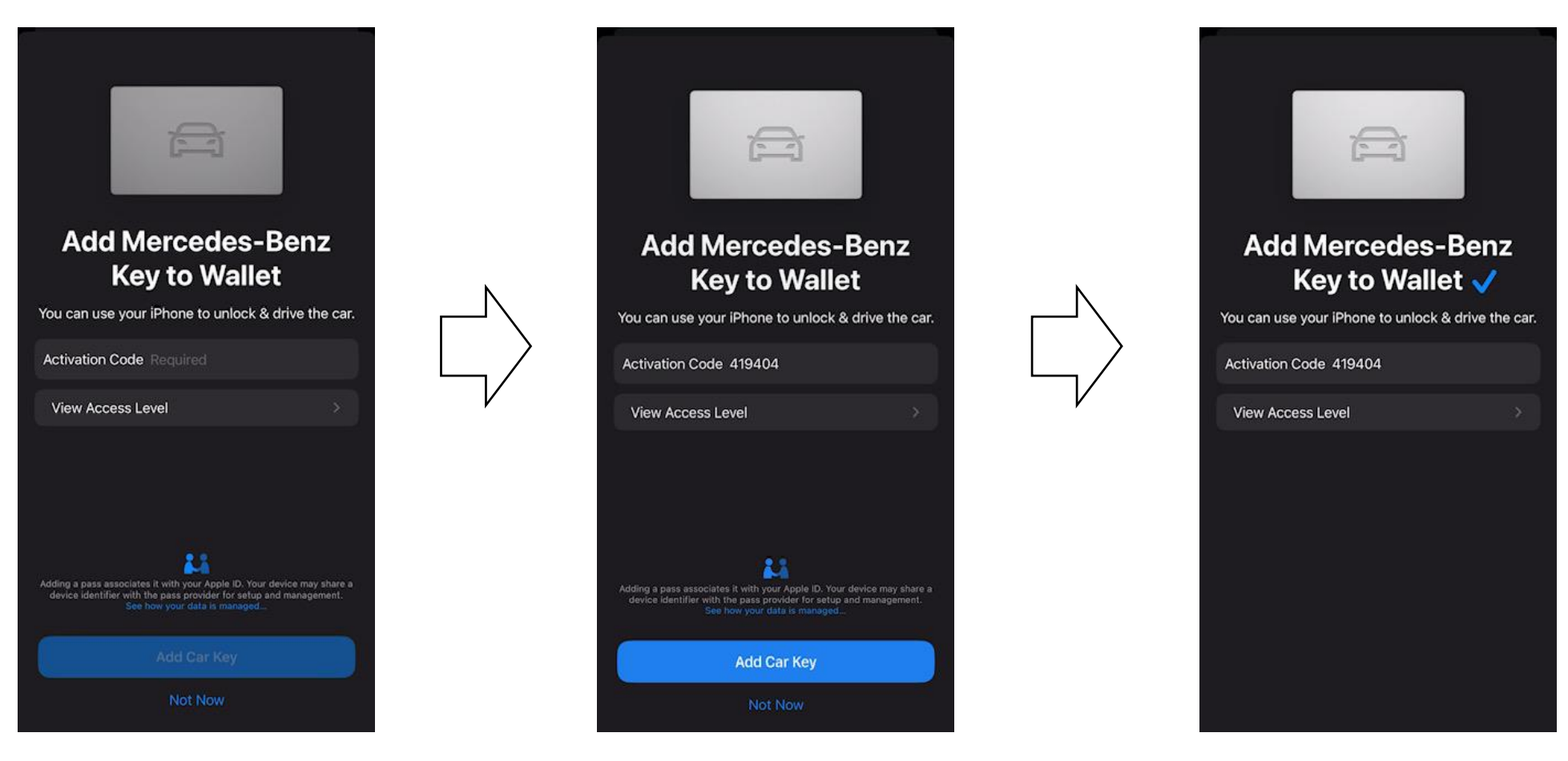

Master user will need to provide a secondary user with an activation code User submits activation code from Master user, follow by selecting ""Add Car Key" Check mark indicates confirmation of successful Digital Vehicle Key pairing to Apple Wallet.

### Viewing Digital Vehicle Key Access in Apple Wallet

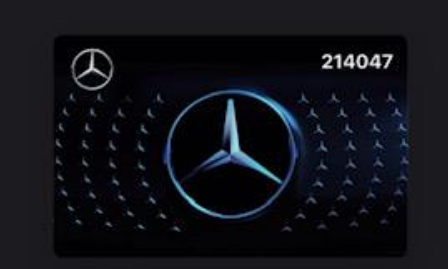

### **Using Car Keys**

Unlock and start your car when your iPhone or paired Apple Watch is nearby.

This works automatically, without requiring Face ID. You can change Passive Entry settings in Wallet.

To unlock and start your car when your iPhone needs to be charged, click the side button.

Done

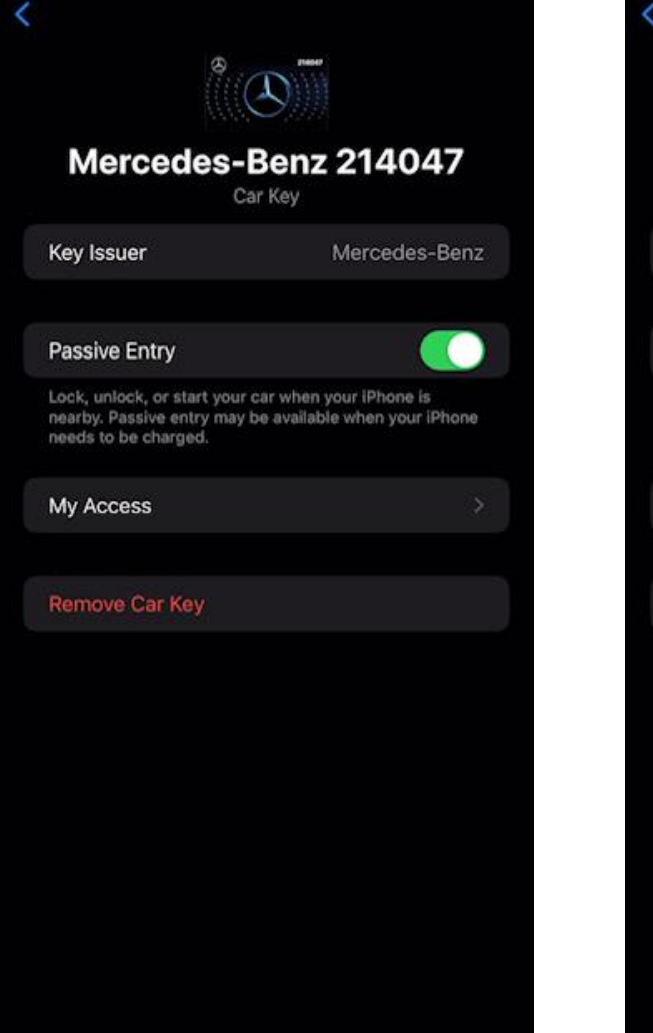

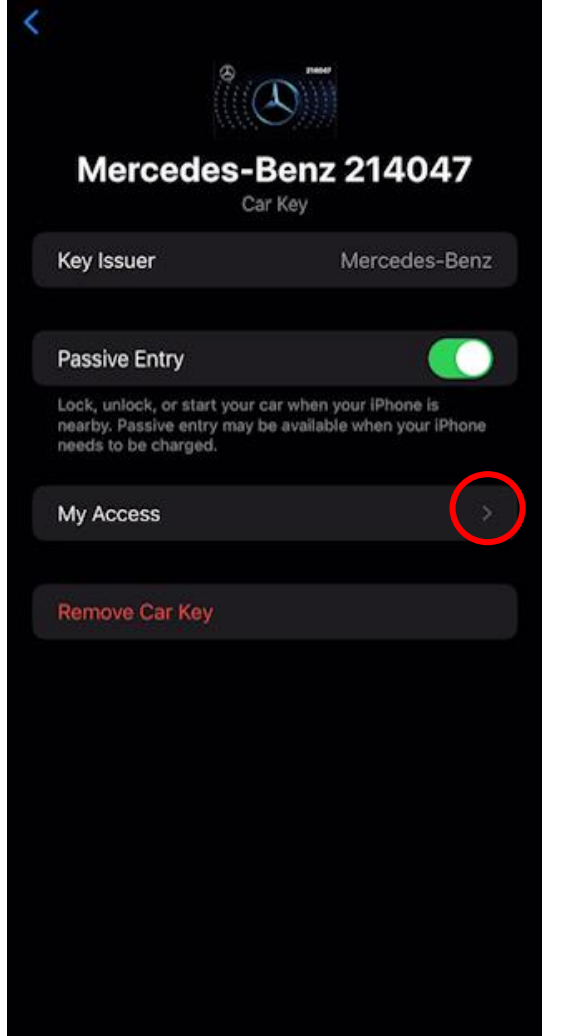

#### K Back

#### **Access Level**

PROFILE

Unlock & Drive Allows the user to unlock, lock, start and drive the car

# **Activation using Headunit**

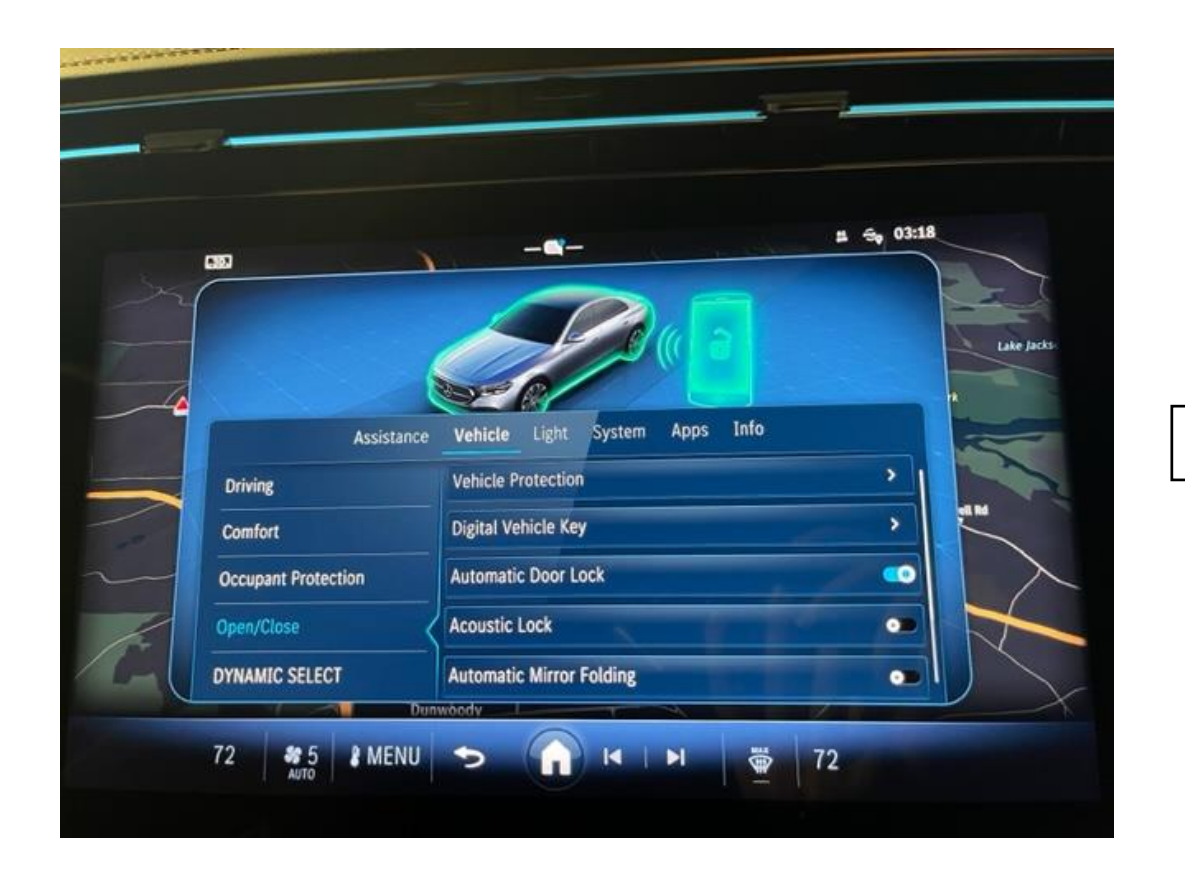

User selects "Settings", "Vehicle", "Open/Close", "Digital Vehicle Key".

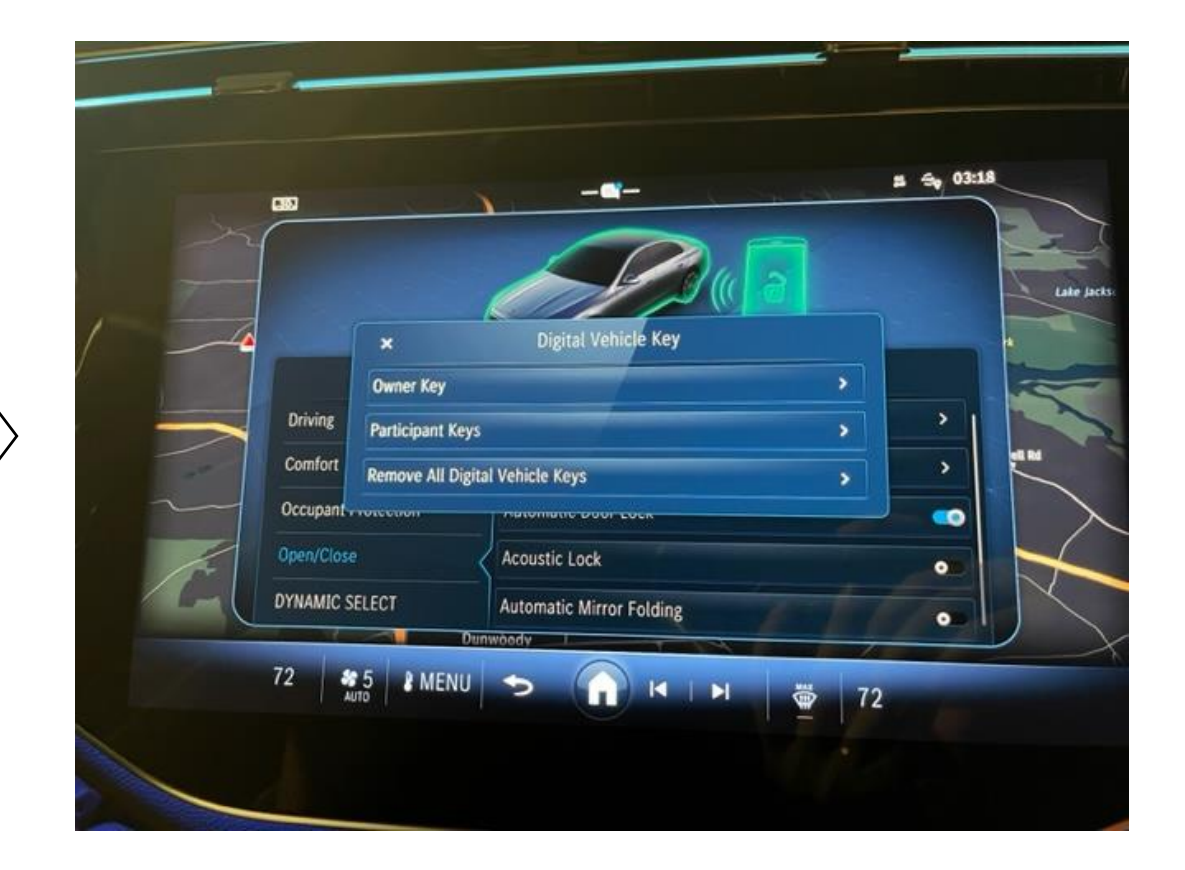

After selecting "Digital Vehicle Key", user will see option to view Owner and Participant Key information and the ability to Remove All Digital Vehicle Keys